## Instructivo para boletas de depósito con código de barras vía web

Al ingresar al link de boletas de depósito dentro de la página web de Stihmpra se accede a una pantalla similar a la siguiente:

| Home Recupera Clave Instructivo                                                    |                                   |  |  |  |  |  |
|------------------------------------------------------------------------------------|-----------------------------------|--|--|--|--|--|
| Sistema de Boletas Web                                                             |                                   |  |  |  |  |  |
| Registro de nuevas empresas                                                        | Ingreso para empresas registradas |  |  |  |  |  |
| Proceso válido solamente para empresas con<br>trabajadores en la Seccional ROSARIO | CUIT                              |  |  |  |  |  |
| REGISTRARSE                                                                        | Clave                             |  |  |  |  |  |
|                                                                                    | Ingresar                          |  |  |  |  |  |
|                                                                                    |                                   |  |  |  |  |  |

Cuando se ingresa por primera vez se debe hacer click en el botón azul que dice "Registrarse" para cargar los datos de la empresa que va a realizar los pagos de aportes y contribuciones sindicales. Aparecerá una pantalla similar a la siguiente:

| Home Recupera Cla<br>Registro | ave Instructivo                 |
|-------------------------------|---------------------------------|
|                               | Razón Social                    |
|                               | Razón social                    |
|                               | Seccional/Delegación            |
|                               | Seleccione seccional/delegación |
|                               | Seccional/Delegación            |
|                               | Seleccione rama                 |
|                               | сит                             |
|                               | CUIT                            |
|                               | Mail                            |
|                               | Mail                            |
|                               | Teléfono                        |
|                               | Teléfono                        |
|                               | Nombre de Contacto              |
|                               | contacto                        |
|                               | Clave                           |
|                               | Clave                           |
|                               | Repetir Clave                   |
|                               | Repetir Clave                   |
|                               | Control anti-spam               |
|                               |                                 |
|                               | Introduzca el texto             |
|                               | Registrar                       |
|                               |                                 |

Aquí se deben ingresar los datos de la empresa. En primer lugar se ingresa razón social, rama de convenio en la que se encuentra encuadrada la empresa y el CUIT (todo junto sin poner los guiones) y se presiona el botón "Verificar".

Si el cuit es correcto se visualizará la leyenda verde "Cuit OK!" y se deberá continuar con la carga de los restantes datos, mail teléfono y nombre de contacto, clave de acceso (es importante que recuerde la clave ingresada ya que será la que luego utilizará para acceder al sistema), la repetición de la misma clave y por último se solicita el ingreso del código anti spam, que se visualiza en una imagen y sirve para autenticar la veracidad del origen de los datos cargados.

Al finalizar se deberá pulsar el botón verde que dice "Registrar", y si todo fue ingresado correctamente se visualizará la siguiente pantalla:

| Home Recupera Clave Instructivo                                                          |
|------------------------------------------------------------------------------------------|
| Sistema de Boletas Web                                                                   |
| Registro                                                                                 |
| Los datos fueron registrados correctamente.                                              |
| Razón Social: NOMBRE EMPRESA     CUIT: 30-2222222-2     Mail: info@suempresa.com.ar      |
| Hemos enviado un correo electrónico a la casilla que registro para corroborar los datos. |
| Volver                                                                                   |

Luego le llegara un mail a la dirección de correo registrada con el siguiente mensaje:

"Estimados,

Para confirmar su correo electrónico en el sistema de boletas de deposito de S.T.I.H.M.P.R.A. ROSARIO deberá hacer click en el siguiente enlace: <u>Verificar</u> Este correo ha sido enviado automáticamente, por favor no responder.

Muchas gracias. "

Se deberá hacer click en "<u>Verificar</u>" para que el sistema verifique la dirección de mail y pueda continuar el proceso.

Luego de dicha verificación ya podrán ingresar al sistema con el cuit y la clave cargadas para comenzar la carga de los trabajadores.

**IMPORTANTE:** En caso de no recibir el mail para la verificación, por favor primero verifique la carpeta de También SPAM Correo deseado. conveniente agregar dirección 0 no es la de boletasweb@stihmprarosario.org.ar entre sus contactos para que los mails provenientes de esa casilla no sean tomados como un correo no deseado. Si aun así no le llega el correo, póngase en contacto con nosotros escribiendo a **boletasweb@stihmprarosario.org.ar** ya que si no se realiza la verificación, no comienza el proceso de registro de la empresa.

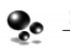

## Pasos a seguir para una empresa registrada

Una vez registrada la empresa, al acceder a la página se deberá ingresar el cuit y la clave que se cargó en el momento del registro, y pulsar "Ingresar"

| Home Recupera Clave Instructivo                                                    |                                   |  |  |  |  |  |
|------------------------------------------------------------------------------------|-----------------------------------|--|--|--|--|--|
| Sistema de Boletas Web                                                             |                                   |  |  |  |  |  |
| Registro de nuevas empresas                                                        | Ingreso para empresas registradas |  |  |  |  |  |
| Proceso válido solamente para empresas con<br>trabajadores en la Seccional ROSARIO | CUIT                              |  |  |  |  |  |
| REGISTRARSE                                                                        | Clave                             |  |  |  |  |  |
|                                                                                    | Ingresar                          |  |  |  |  |  |
|                                                                                    | Perdió su clave?                  |  |  |  |  |  |
|                                                                                    |                                   |  |  |  |  |  |

Si la empresa está registrada correctamente se accederá a la siguiente pantalla:

| Menu Princip                   | pal Cambiar Clave Datos de Regist | no Instructivo Salir<br>LH.M.P.R.A.<br>na de Boletas Web |                         |
|--------------------------------|-----------------------------------|----------------------------------------------------------|-------------------------|
| Menú Principal<br>Razon Social | сил                               | Trabaiadores Activos                                     | Seccional/Delegacion    |
| NOMBRE EMPRESA                 | 30-2222222-2                      | 0                                                        | Buenos Aires            |
| Agregar/Modificar T            | rabajadores Ar                    | mado de Boleta de pago                                   | Ver boletas presentadas |

Aquí se pueden observar el nombre y cuit de la empresa y la cantidad de trabajadores registrados en actividad (en el caso que se ingresa por primera vez, no habrá ningún trabajador registrado, por lo que se deberá realizar la carga inicial para poder emitir las boletas de pago).

En dicha pantalla tenemos tres botones, cuya funcionalidad se describe a continuación.

## **Agregar/Modificar Trabajadores**

Con el primero "Agregar/Modificar Trabajadores" podremos realizar la carga de la nómina de trabajadores de la empresa. Esta tarea se debe realizar solo la primera vez o cada vez que se produzca una novedad (altas o bajas) en la nómina de trabajadores.

En dicha pantalla se solicita el ingreso de los datos del trabajador; en primer lugar el nombre y apellido, luego se debe ingresar el cuil y presionar el botón "Verificar"; si el cuil es correcto aparece una leyenda verde que dice "Cuil OK". Luego se selecciona la categoría del trabajador (esto es importante para el calculo de su remuneración según convenio), el modo de contratación (a tiempo completo o parcial), si está o no afiliado al sindicato, y la fecha de inicio laboral (se debe seleccionar usando el calendario que se despliega en pantalla o bien digitando DD/MM/AAAA). Por último se pide la fecha de baja, que para el caso de trabajadores en actividad se debe dejar en blanco (no cargar nada). Luego se presiona el botón verde que dice "Cargar" y el trabajador ya quedará registrado en el sistema.

Cuando se produce la baja de un trabajador, se deberá entrar aquí y cargarle dicha fecha para que no salga luego en el calculo de la boleta de pago.

En la parte inferior de la carga, se muestran dos tablas: una con los trabajadores que se encuentran activos, y la otra con los que están dados de baja (con fecha de baja cargada). A medida que se van cargando los trabajadores irán apareciendo allí listados. Al final de cada uno hay un botón que dice "Modificar" que permite ingresar a los datos de ese trabajador para modificarlos.

La pantalla de carga/modificación de trabajadores es similar a la siguiente:

| Wat Kennin Linda    |                                     | Ciore                 |                        |                 |              |           |
|---------------------|-------------------------------------|-----------------------|------------------------|-----------------|--------------|-----------|
| rgar Trabajador     |                                     |                       |                        |                 |              |           |
|                     | Nom                                 | bre                   |                        |                 |              |           |
|                     | N                                   | ombre                 |                        |                 |              |           |
|                     | Apel                                | lido                  |                        |                 |              |           |
|                     | Ap                                  | ellido                |                        |                 |              |           |
|                     | Cuil                                |                       |                        |                 |              |           |
|                     | CL                                  | il                    |                        |                 |              |           |
|                     | Cate                                | goria                 |                        |                 |              |           |
|                     | Se                                  | eleccione Categoria   |                        |                 | •            |           |
|                     | Cont                                | ratación              |                        |                 |              |           |
|                     | <ul> <li>T</li> </ul>               | iempo Completo 🛛 🔊 P  | arcial                 |                 |              |           |
|                     | <ul> <li>Anna</li> <li>S</li> </ul> | © NO                  |                        |                 |              |           |
|                     | Fech                                | a de inicio laboral   |                        |                 |              |           |
|                     |                                     |                       |                        |                 |              |           |
|                     | Fech                                | a de baja             |                        |                 |              |           |
|                     | De                                  | jar en blanco si se ( | encuentra activo       |                 |              |           |
|                     |                                     |                       | Cargar                 |                 |              |           |
|                     |                                     |                       |                        |                 |              |           |
|                     |                                     |                       |                        |                 |              |           |
| ado de Trabajadores |                                     |                       |                        |                 |              |           |
| abajadores de ALTA  |                                     |                       |                        |                 |              |           |
| ellido y nombre     | CUIL                                | Categoria             | Afiliado               | Fecha inicio    | Contratacion | Modificar |
|                     |                                     | No                    | hay trabajadores carga | idos en sistema |              |           |
|                     |                                     |                       |                        |                 |              |           |
| abajadores de BAJA  |                                     |                       |                        |                 |              |           |

Sistema de empadronamiento y fiscalización

Una vez finalizada la carga de los trabajadores, se presiona el botón que dice "Menú Principal" que se encuentra en la parte superior de la pantalla.

## Armado de boleta de Pago

Luego de haber verificado que la nomina de trabajadores esta completa, y que la deuda de la empresa que figura en pantalla es correcta (sino deberán comunicarse con la seccional), se podrá realizar el armado de la boleta de pago. Al ingresar en esta opción, se solicita que se ingrese cual es el período por el cual se realizará la misma. La pantalla que se visualiza es similar a la siguiente:

| Menu Principal Cambia                                                                                    | n Clave Datos de Registro Instru                            | uctivo Salir                               |                         |
|----------------------------------------------------------------------------------------------------|-------------------------------------------------------------|--------------------------------------------|-------------------------|
|                                                                                                    | SISTEMA de I                                                | Boletas Web                                |                         |
| Titulo                                                                                                   |                                                             |                                            |                         |
|                                                                                                    | Generar bol                                                 | eta de pago                                |                         |
| Periodos adeudados por la empresa registrados en<br>La actualización de los pagos de las boletas puede d | sistema.<br>emorar varios días en verse reflejado en los pe | riodos adeudados luego de haberse realizac | do el pago en el banco. |
|                                                                                                    | Periodo a pagar                                             | Mayo/2014                                  | •                       |
|                                                                                                    | Volver                                                      | Siguiente                                  | I                       |
|                                                                                                    |                                                             |                                            |                         |

Una vez seleccionado el periodo, se deberá pulsar el botón verde "Siguiente", y lo llevara a la siguiente pantalla:

| Sistema de Boletas Web               |         |         |                |  |  |  |  |
|--------------------------------------|---------|---------|----------------|--|--|--|--|
| Titulo                               |         |         |                |  |  |  |  |
| Boleta de pago                       |         |         |                |  |  |  |  |
| Periodo 03/2014                      |         |         |                |  |  |  |  |
|                                      |         | 0       | -              |  |  |  |  |
| 2. TRABAJADOR                        |         | 0       | Tiempo parcial |  |  |  |  |
| 4, TRABAJADOR                        |         | 0       |                |  |  |  |  |
| Totales                              | \$ 0,00 | \$ 0,00 |                |  |  |  |  |
| Calcular subtotal Siguiente Cancelar |         |         |                |  |  |  |  |

Aquí trae la nómina de trabajadores activos durante ese período cargados en el sistema, y solicitará que se carguen los importes remunerativos y no remunerativos de cada uno para el período en cuestión. Si no corresponde el pago de no remunerativo se debe completar con 0 (cero). Cuando por algún motivo el importe remunerativo es menor al mínimo de convenio (como por ejemplo ausencias que quiten el premio de presentismo), se deberá tildar la opción de "Sueldo bajo" y especificar en el casillero de observaciones el motivo de dicha excepción (ATENCION: esta opción NO debe usarse para trabajadores de tiempo parcial, sino que, para esos casos, se debe especificar ese modo de contratación en los datos del trabajador correspondiente cuando se realiza dicha carga).

Una vez que todos los sueldos han sido cargados, se deberá presionar el botón verde "Siguiente", y se pasará a una pantalla donde mostrará todos los valores calculados y el total a pagar. La pantalla sera similar a la siguiente:

| Menu Principal       Cambiar Clave       Datos de Registro       Instructivo       Salir         Operative Stitution         Stitution         Sistema de Boletas Web |                             |                             |                              |               |                |               |             |
|----------------------------------------------------------------------------------------------------|-----------------------------|-----------------------------|------------------------------|---------------|----------------|---------------|-------------|
| Titulo                                                                                                    |                             |                             |                              |               |                |               |             |
|                                                                                                    |                             |                             | Boleta d                     | e pago        |                |               |             |
| Por favor, verifique si tod                                                                                                    | los los datos son correcto  | s v nulse Siguiente nara (  | emitir la boleta. Sino pulse | Cancelar      |                |               |             |
| r or lavor, vernique si cou                                                                                                    | 03 103 00103 3011 0011 0010 | sy paise significate para ( | ernar la bolca. Sino puise   | Concelar      |                |               |             |
| Periodo: 03/2                                                                                                    | 2014                        |                             |                              |               |                |               |             |
| Trabajador                                                                                                    | Sueldo                      | Cuota Sindical              | Seg. Sep. Trab.              | Ap. Solidario | Seg. Sep. Pat. | Accion Social | Total       |
| 1, TRABAJADOR                                                                                                    | \$ 11.000,00                | \$ 0,00                     | \$ 0,00                      | \$ 192,50     | \$ 165,00      | \$ 550,00     | \$ 907,50   |
| 2, TRABAJADOR                                                                                                    | \$ 11.000,00                | \$ 220,00                   | \$ 110,00                    | \$ 0,00       | \$ 165,00      | \$ 550,00     | \$ 1.045,00 |
| 4, TRABAJADOR                                                                                                    | \$ 11.000,00                | \$ 220,00                   | \$ 110,00                    | \$ 0,00       | \$ 165,00      | \$ 550,00     | \$ 1.045,00 |
|                                                                                                    |                             |                             |                              |               |                |               |             |
| Total                                                                                                    | \$ 33.000,00                | \$ 440,00                   | \$ 220,00                    | \$ 192,50     | \$ 495,00      | \$ 1.650,00   | \$ 2.997,50 |
|                                                                                                    |                             |                             |                              |               |                | Interes       | \$ 359,70   |
|                                                                                                    |                             |                             |                              |               |                | Total         | \$ 3.357,20 |
| Siguiente Cancelar                                                                                                    |                             |                             |                              |               |                |               |             |

Aquí se deberá verificar que todos los datos son correctos, y si es así, presionar el botón verde "Siguiente" para generar la boleta de pago. Se pasará a la siguiente pantalla.

| Menu Principal Cambiar Clave Datos de Registro Instructivo Salir                                                                                                    |
|----------------------------------------------------------------------------------------------------|
| Sistema de Boletas Web                                                                                                    |
|                                                                                                    |
|                                                                                                    |
| Boleta cargada correctamente.                                                                                                    |
| Las boletas de deposito se generan en formato pdf. Si no posee un programa que le permita abrir este tipo de archivos, puede bajar uno en forma gratuita desde AQUI o desde AQUI. |
| Imprimir Boleta                                                                                                    |
| Volver                                                                                                    |

Las boletas de depósito son generadas en formato pdf. Si no se posee un programa para abrir ese tipo de archivos, se ofrece en la pagina dos links para la descarga gratuita de los mismos. Al pulsar el botón "Imprimir boleta" se genera el archivo con la boleta de pago que deberá ser impreso para realizar el pago en el banco.

En la siguiente página se muestra un ejemplo de como quedaría la boleta de depósito generada.

Ante cualquier inconveniente con el uso del sistema de boletas de depósito, escribir un mail a **boletasweb@stihmprarosario.org.ar** 

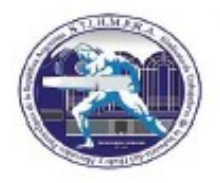

SINDICATO DE TRABAJADORES DE LA INDUSTRIA DEL HIELO Y MERCADOS PARTICULARES DE LA REPUBLICA ARGENTINA

Colombres 1573 - (1238) Cludad Autónoma de Buenos Aires Tel: 4921-6419 Fax: 4923-5372 e-mail: info@stimpra.org.ar web: www.stimpra.org.ar

BANCO DE LA NACION ARGENTINA CTA. CTE. Nº 79059/02 Agencia Boedo NOTA DE CRÉDITO / BOLETA DE DEPÓSITO

| APORTE MENSUAL   | TALON BANCO |
|------------------|-------------|
| RRWA DEPOSITANTE |             |
| CARACTER         | SELLO BANCO |

|                             |              |                         |   | Fecha de em       | isión: 05-07-2013 |  |
|-----------------------------|--------------|-------------------------|---|-------------------|-------------------|--|
| Razon Social: STIHMPRA      |              |                         |   | CUIT:             | 30-53439086-2     |  |
| Rama Mercado                | Seccion      | al Rosario              |   | Periodo: Mayo/201 |                   |  |
| CUOTA SINDICAL              | \$ 236.00    | ACCION SOCIAL           |   |                   | \$ 590,00         |  |
| SEG.SEP.TRAB                | \$ 118,00    | SEG.SEP.PAT             |   |                   | \$ 177,00         |  |
| APORTE SOLIDARIO            | \$ 0.00      | VARIOS                  |   |                   | \$ 0,00           |  |
| SUELDOS                     | \$ 11.800,00 | AFILIADOS               | 2 | NO AFILIADO       | <b>s</b> 0        |  |
| SUBTOTAL: :                 | \$ 1.121,00  | INTERESES: \$ 22,42     |   | Т                 | OTAL: \$ 1.143,42 |  |
| Fecha de vencimiento: 05-09 | 9-2013       | TOTAL DEPOSITADO: \$ 1. |   |                   | DO: \$ 1.143,42   |  |

5864000000000031050920130001143422

.....

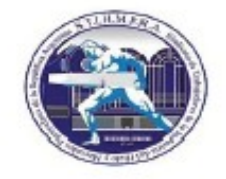

SINDICATO DE TRABAJADORES DE LA INDUSTRIA DEL HIELO Y MERCADOS PARTICULARES DE LA REPUBLICA ARGENTINA Colombres 1573 - (1238) Cludad Autónoma de Buenos Aires Tel: 4921-6419 Fax: 4923-5372 e-meil: info@st8/mpra.org.er web: www.st8/mpre.org.er BANCO DE LA NACION ARGENTINA

CTA. CTE. Nº 79059/02 Agencia Boedo NOTA DE CRÉDITO / BOLETA DE DEPÓSITO APORTE MENSUAL TALÓN DEPOSITANTE

| FIRMA DEPOSITANTE |             |
|-------------------|-------------|
| CARACTER          | SELLO BANCO |

|                                  |              |                               |                    | Fecha de emi           | sión: 05-07-2013 |
|----------------------------------|--------------|-------------------------------|--------------------|------------------------|------------------|
| Razon Social: STIHMPRA           |              |                               |                    | CUIT:                  | 30-53439086-2    |
| Rama Mercado                     | Seccion      | al Rosario                    |                    | Periodo: Mayo/2013 - 0 |                  |
| CUOTA SINDICAL                   | \$ 236,00    | ACCION SOCIAL                 |                    |                        | \$ 590,00        |
| SEG. SEP. TRAB                   | \$ 118,00    | SEG.SEP.PAT                   |                    | \$ 177,00              |                  |
| APORTE SOLIDARIO                 | \$ 0,00      | VARIOS                        |                    | \$ 0,00                |                  |
| SUELDOS                          | \$ 11.800,00 | AFILIADOS                     | 2                  | NO AFILIADOS           | 0                |
| SUBTOTAL: \$ 1.121,00            |              | INTERESES: \$ 22,42           | TOTAL: \$ 1.143,42 |                        |                  |
| Fecha de vencimiento: 05-09-2013 |              | TOTAL DEPOSITADO: \$ 1.143,42 |                    |                        |                  |

5864000000000031050920130001143422

En la segunda hoja se genera también el detalle de la nomina de trabajadores y los importes por concepto que fueron pagados, para referencia de la propia empresa.